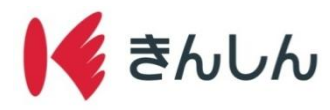

# 残高照会の手順

## ホーム画面の「残高照会」から入出金明細を表示する。 (初回の残高照会時には<u>初期設定</u>が必要です。<u>初期設定</u>の手順はStep.1へお進みください。)

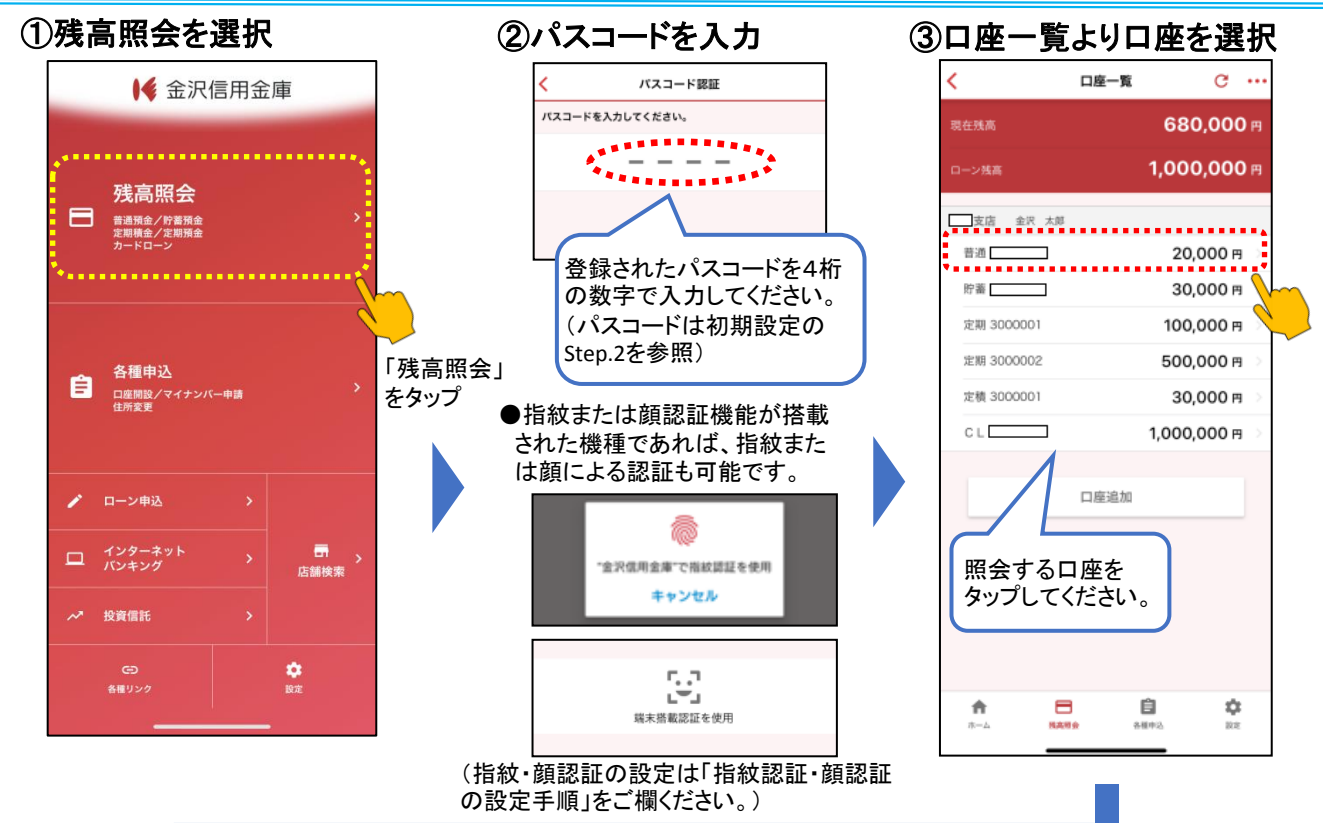

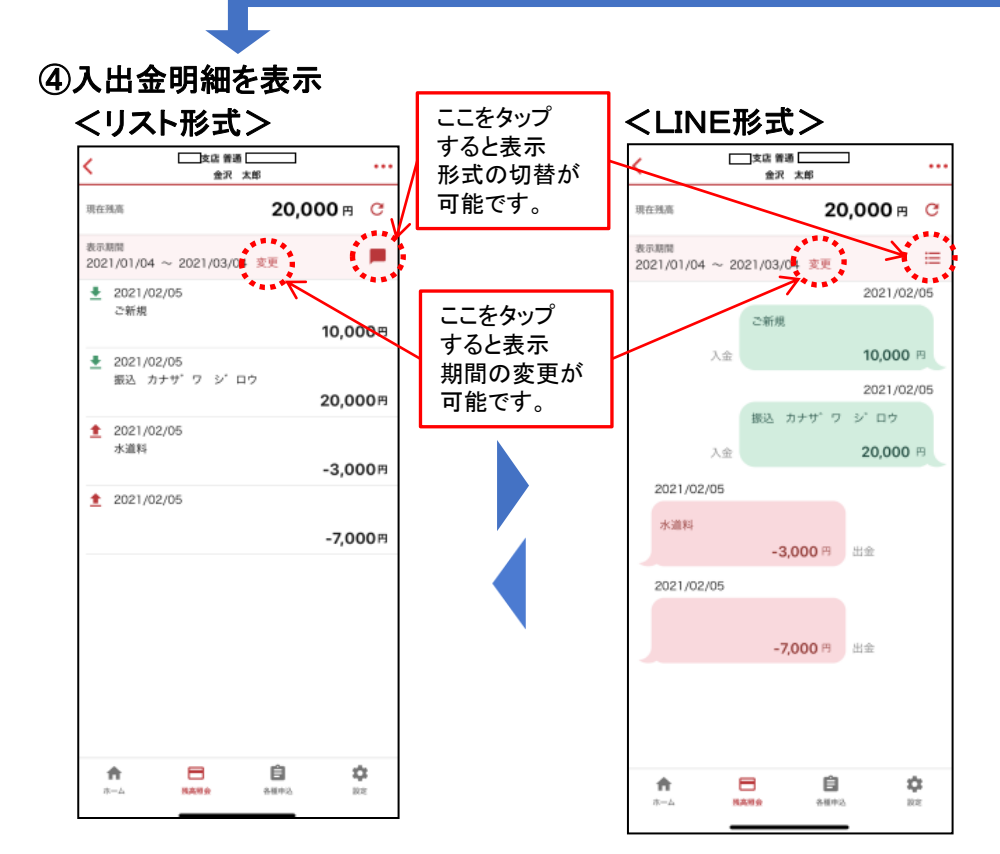

#### ※ご留意事項※ 定期預金・定期積金は 口座の詳細を表示します。

| , _                   | <br>              |                     |
|-----------------------|-------------------|---------------------|
| お預かり金額合計              | 10                | 0 <b>0,000</b> P    |
| スーパー定期単利<br>利率:0.002% |                   | 100,000 円<br>税区分:分離 |
| 預入日<br>2021/02/05     | 満期日<br>2022/02/05 | 期間<br>1 年           |
|                       |                   |                     |
|                       |                   |                     |
|                       |                   |                     |
|                       |                   |                     |
|                       |                   |                     |
|                       |                   |                     |
|                       |                   |                     |
|                       |                   |                     |
|                       |                   |                     |
|                       |                   |                     |
|                       |                   |                     |
|                       |                   |                     |

【ご注意】初期設定時に認証登録用のメールが送信されますので、メールが届かない場合は、迷惑フォル ダをご確認いただくか、「@kinshin.co.jp」からのメールを受信できるようあらかじめ設定をお願いいたします。

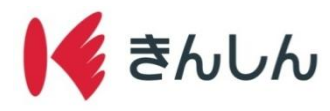

残高照会·初期設定手順

## Step.1: ホーム画面の「残高照会」を選択し、利用ガイドを確認する。

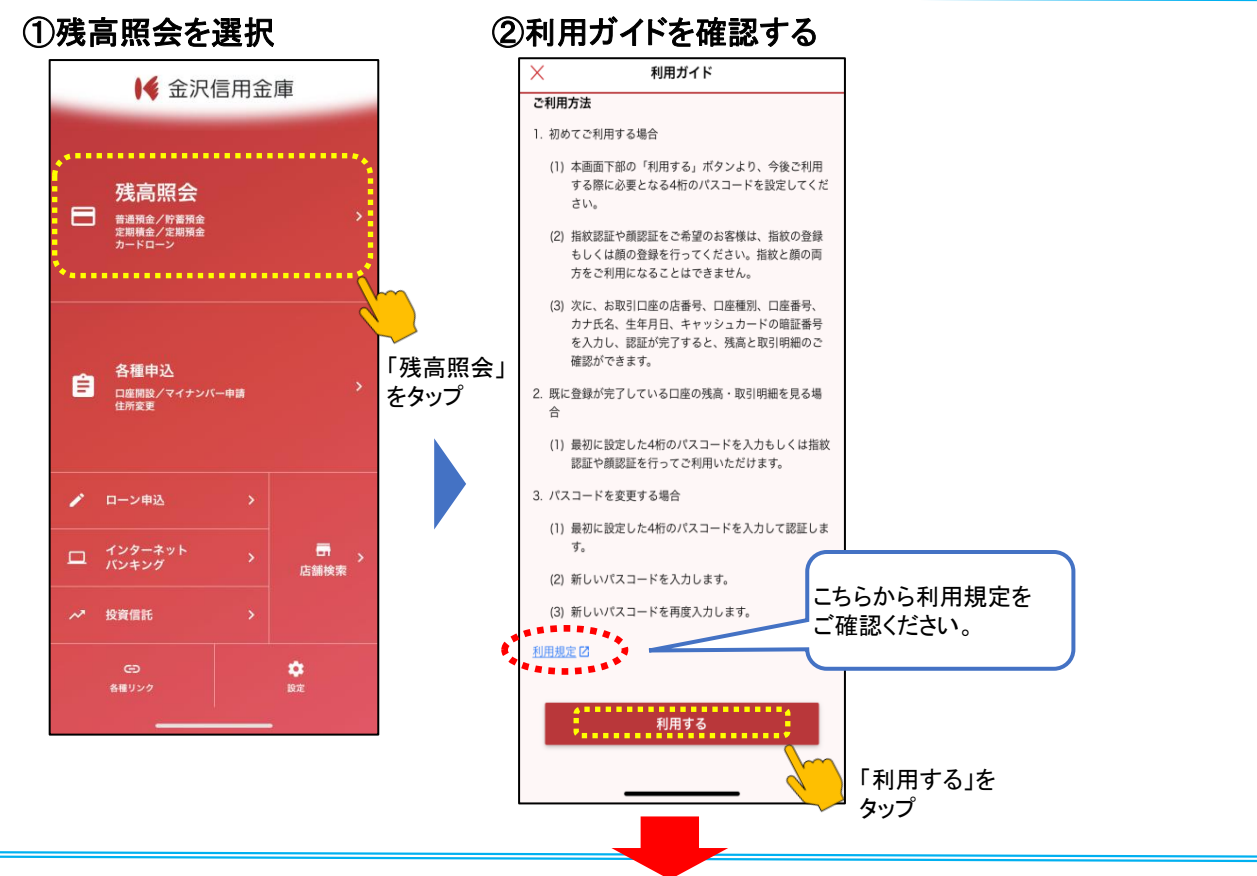

## Step.2: パスコードを設定する。

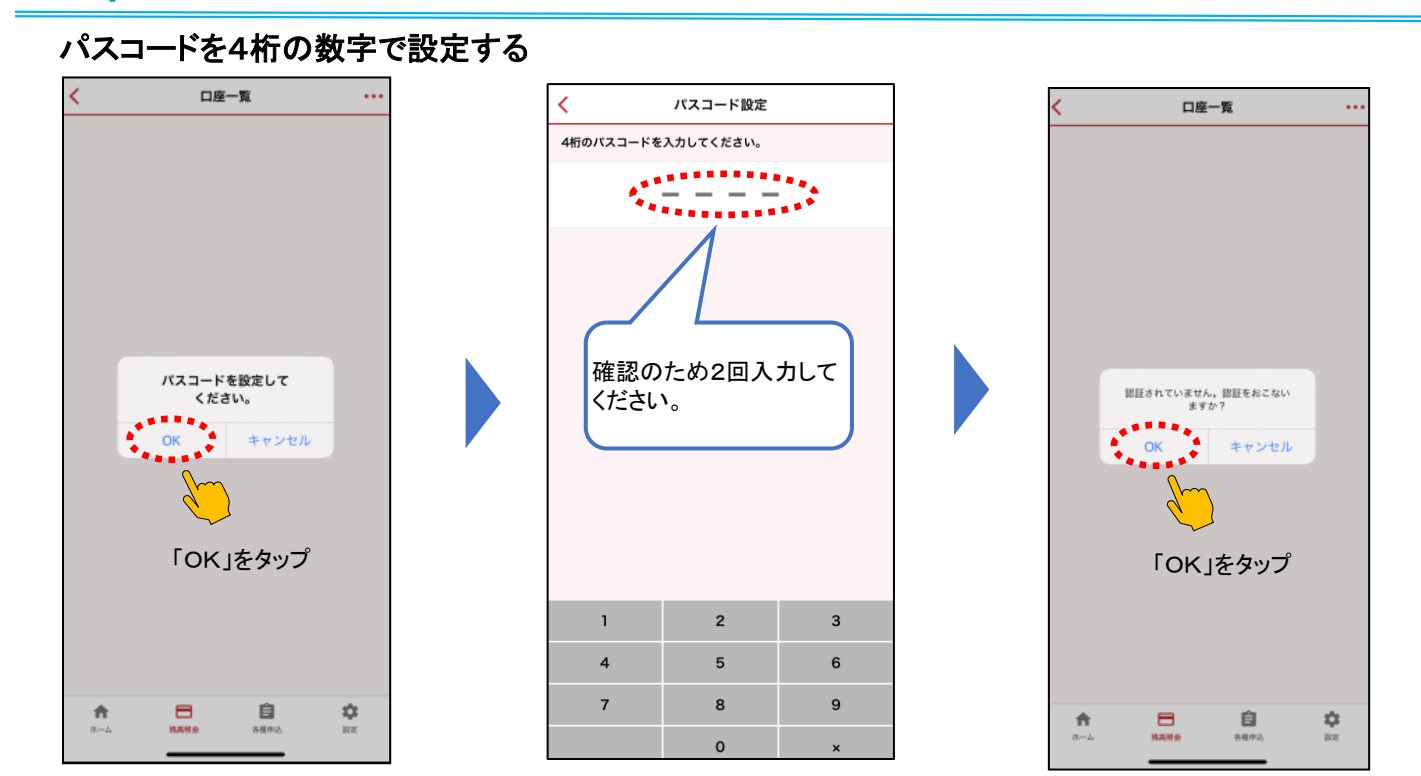

#### 2021.4.1現在

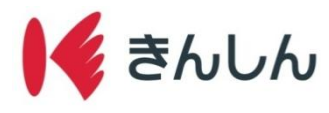

## Step.3: AduMEアカウントを登録する。

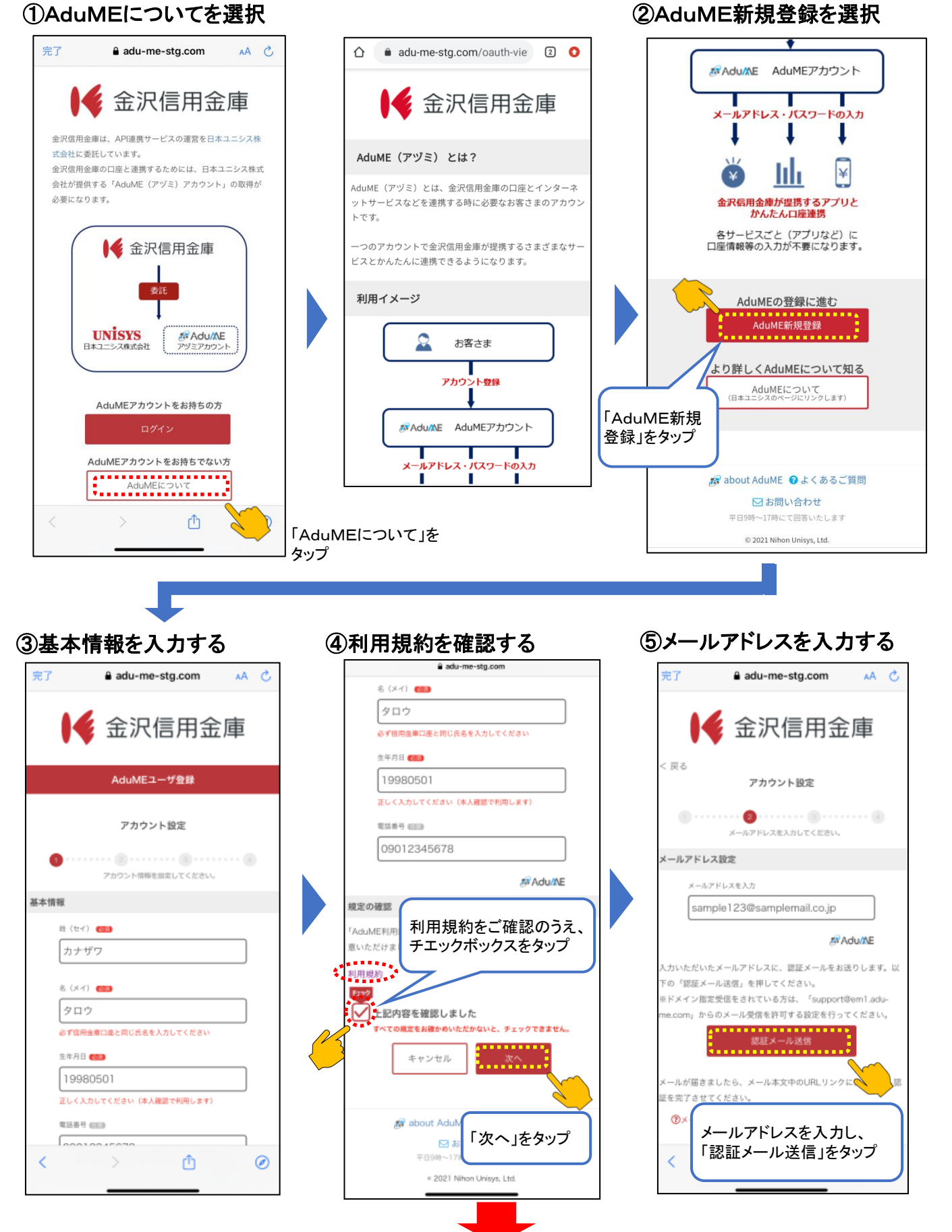

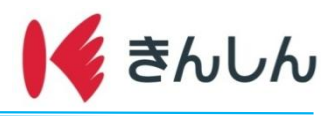

## ⑥受信した認証メールを開き、添付のURLから登録手続きをする

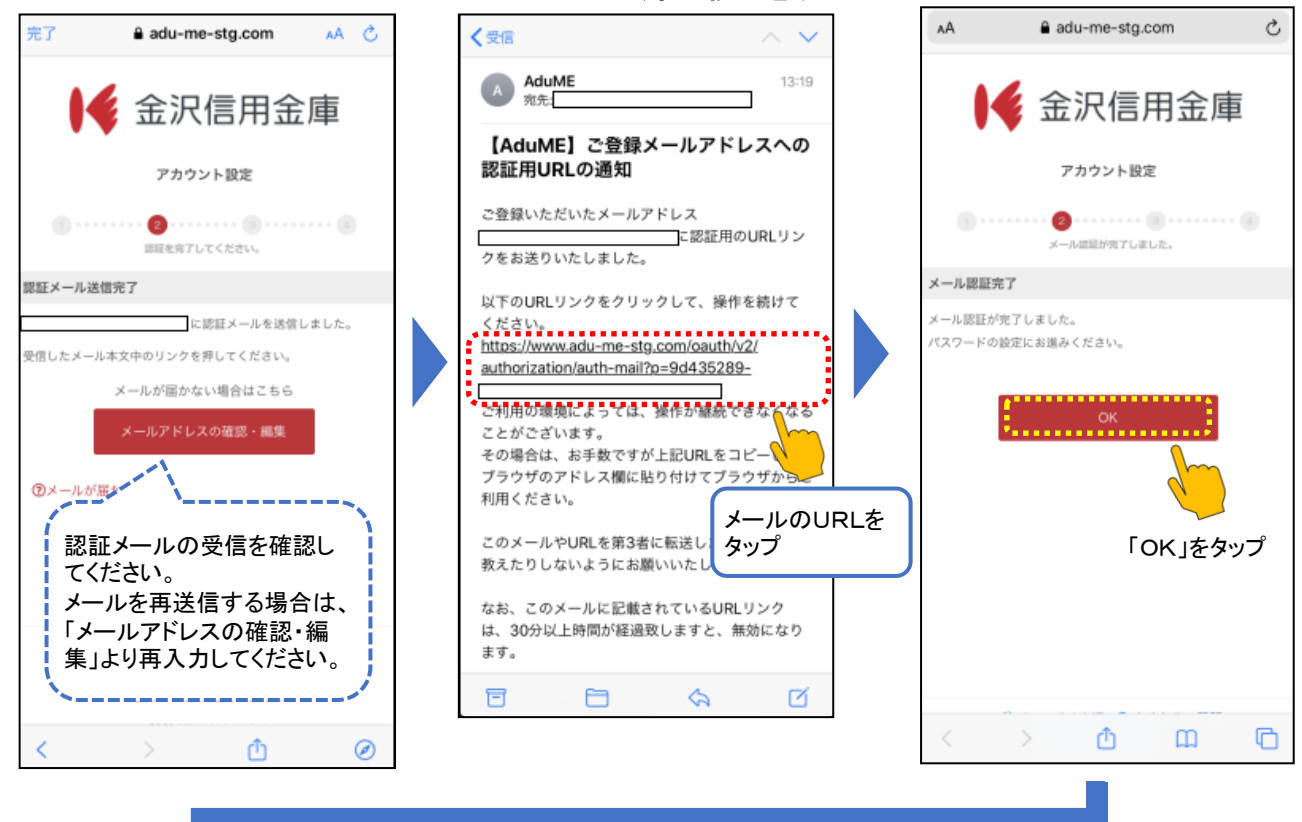

⑦AduMEアカウント用の

### ⑧登録内容の確認をする

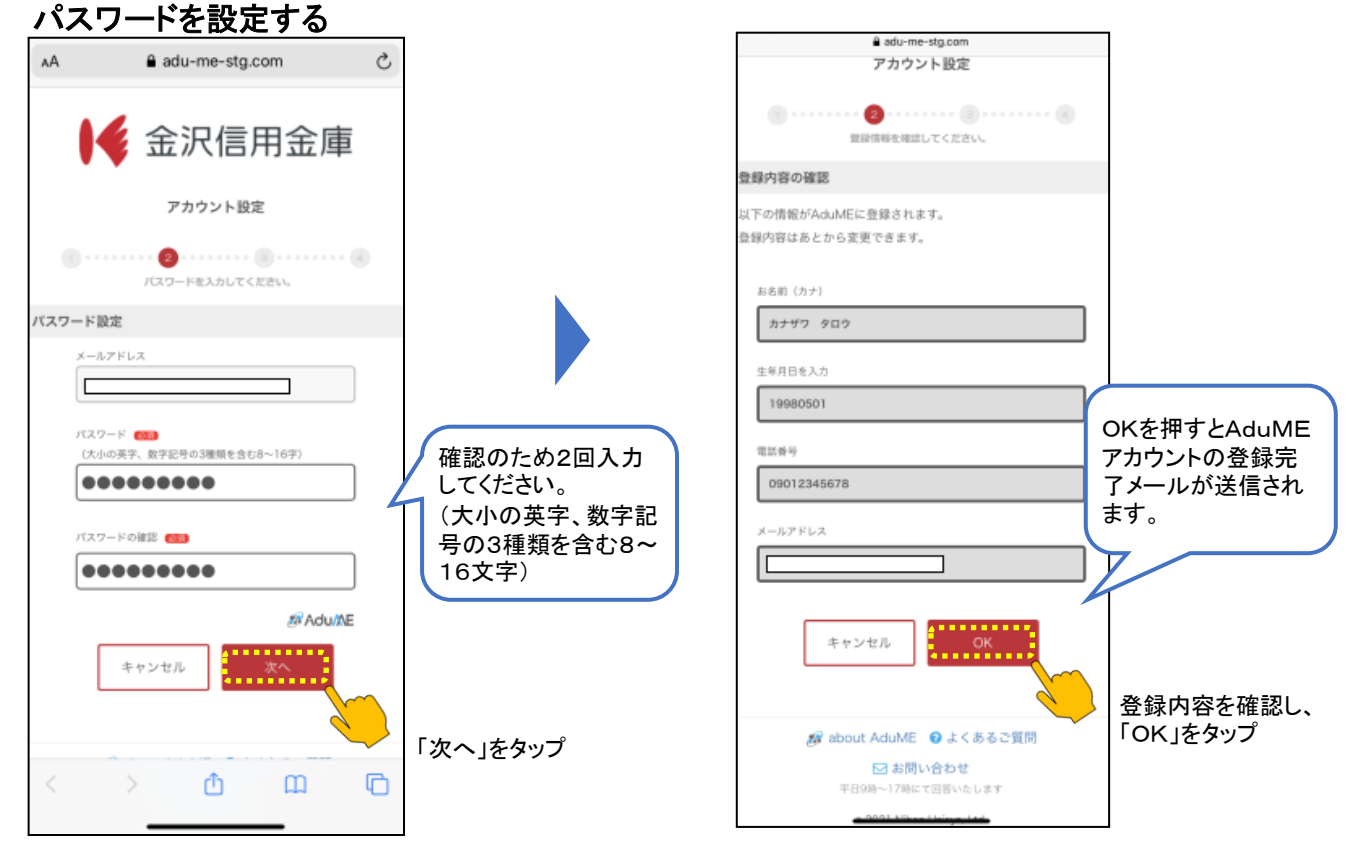

2021.4.1現在

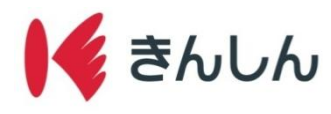

## Step.4: ご利用口座を設定する。

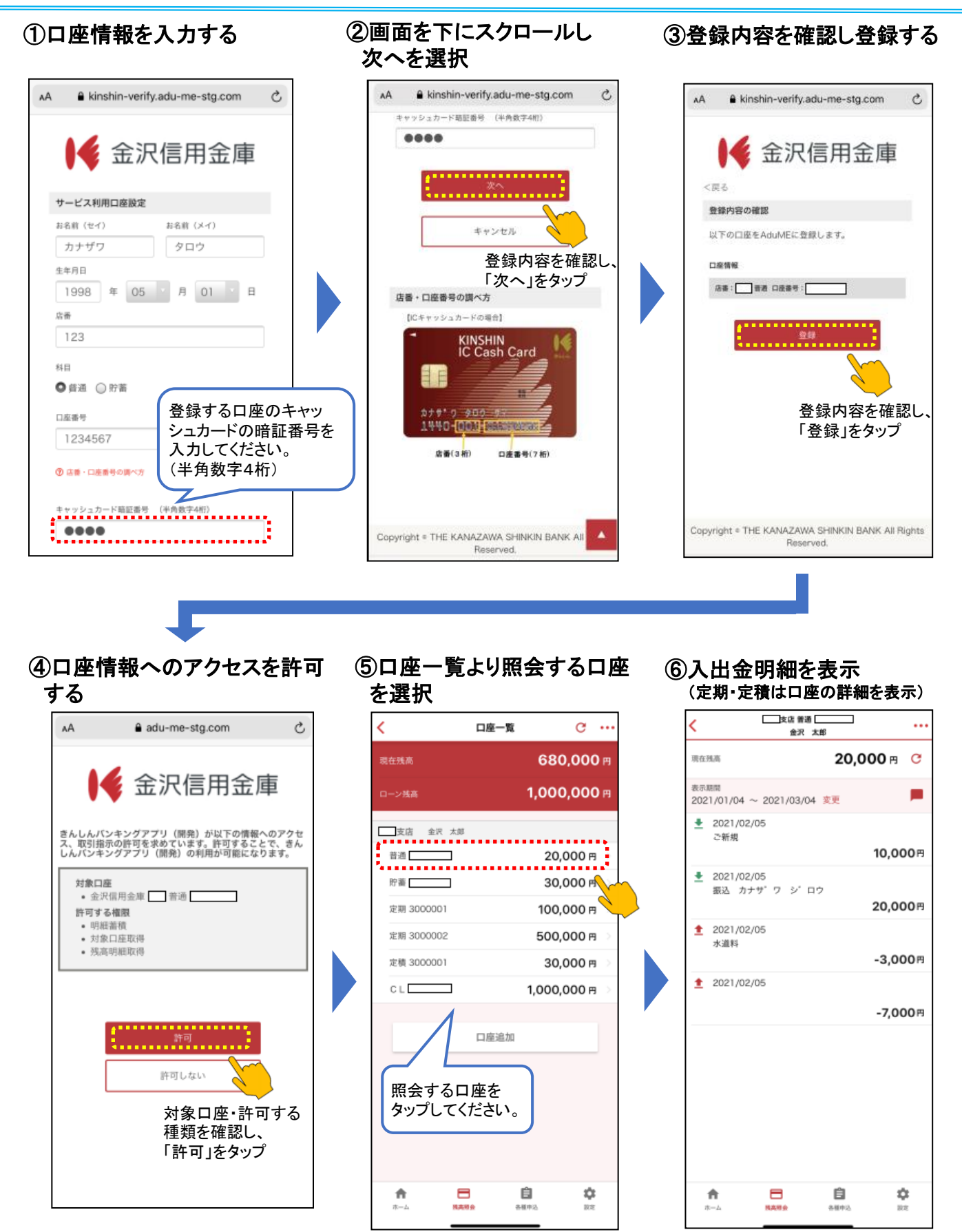